Dette er en vejledning til hvordan du tilmelder en automatisk kortaftale til dine tilbagevendende betalinger. Du modtager en e-mail fra virksomheden, og du starter med dette:

## TILMELD BETALINGSAFTALE

1. Tryk på knappen "TILMELD BETALINGSAFTALE" i e-mailen.

| I VISA 😂 🛈                                               | Betingelser for Betalingskort<br>Jeg accepterer aftalebetingelserne |
|----------------------------------------------------------|---------------------------------------------------------------------|
| Automatisk kortbetaling<br>Tilmeld automatisk kortaftale |                                                                     |
|                                                          | Videre                                                              |

2. Tryk på skyderen "Jeg accepterer aftalebetingelserne", og tryk på knappen "Videre".

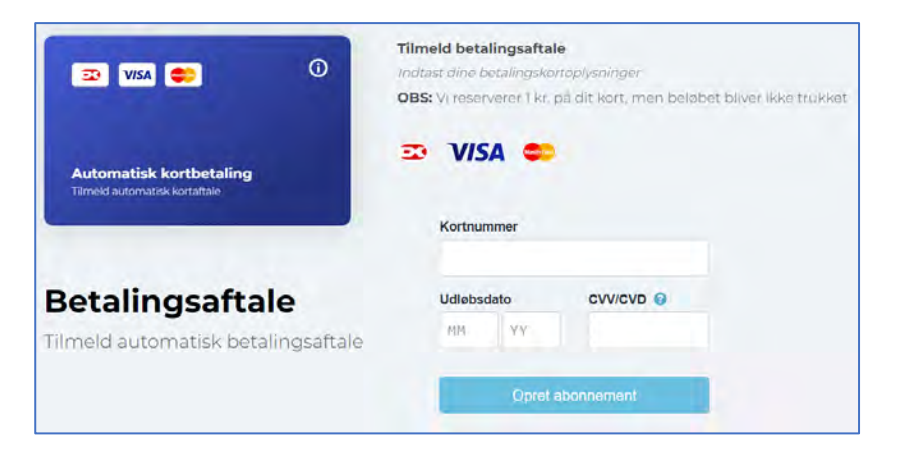

3. Indtast dit kortnummer, udløbsdato og kontrolcifre, og tryk på "Opret abonnement".

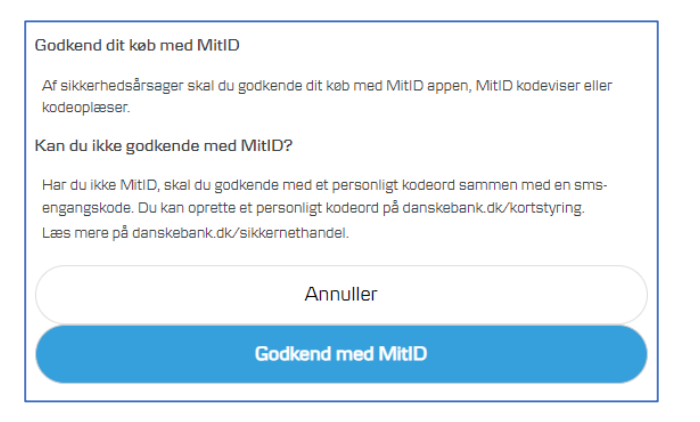

4. Tryk på "Godkend med MitID", og følg så processen på skærmen.

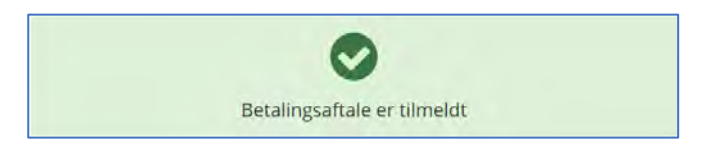

5. Derefter får du en kvittering på skærmen, som bekræfter at tilmeldingen er gennemført.